hQGMA4zJmb2qRccfAQv+PP0ICikBlEraqIREjf67wz1aG44Fcsi/0nZpzq53cn1b dy0OIcziXtKXI27PNK0hmYN8mBcjo5Pc2ZFgnacnVR/gVMk00GoWkHf9TCZ/ExmQ XK4CGR7ETkRY7NdBVTct+NsMQA9UJynCf0TlZFWvJcSwLKIDHn/qK6kF9YkH7Ebi tAJk63Xkkh76iqzx+ohAGAvxc8w/7N/cCdSclZ+xswpSB7EP0tSc37i1FbDtzGAm vcTHYbuMlbs9ieANOxv/zWP1+PmAYV/FKmR41j33Sor1oAXmTukb0H9hYw01bOPP

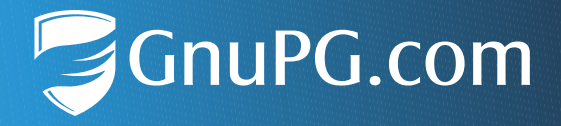

# Verschlüsseln und Signieren mit GnuPG VS-Desktop®

#### Kurzanleitung für Anwender

Die Anleitung gilt entsprechend auch für GnuPG Desktop®

Dokumentversion 2.1

# Einleitung

Dies ist eine Kurzanleitung zum schnellen Einstieg in die asymmetrische bzw. Public-Key Verschlüsselung mit GnuPG VS-Desktop<sup>®</sup>. Nachfolgend finden Sie eine Schritt-für-Schritt-Beschreibung des VS-NfD konformen Ver- und Entschlüsselns von Dateien über das Windows Explorer-Menü.

Die Software unterstützt ebenfalls die weniger sichere symmetrische bzw. passwortbasierte Verschlüsselung. Diese wird in der Kurzanleitung "Passwortbasierte Verschlüsselung mit GnuPG VS-Desktop<sup>®</sup>" beschrieben.

### Funktionsbeschreibung

GnuPG VS-Desktop<sup>®</sup> ermöglicht Ihnen eine programmübergreifende Ende-zu-Ende-Verschlüsselung, mit der Sie Mails und Dateien sowohl ver- und entschlüsseln, als auch digitale Signaturen erzeugen und prüfen können. Es besteht aus unabhängig entwickelten Programmen, u.a. dem Zertifikatsmanager Kleopatra, der Outlook-Erweiterung GpgOL zur Mailverschlüsselung sowie dem Windows Plug-in GpgEX für die Datenverschlüsselung.

Sind funktionsfähige Kartenlesegeräte vorhanden, können beim Einsatz von GnuPG VS-Desktop<sup>®</sup> Smartcards bzw. Security-Token zur Nutzeridentifizierung verwendet werden. Es ist empfehlenswert, sich bei technischen Fragen oder Unklarheiten an Ihre IT Administration bzw. Ihren IT Support zu wenden.

### 1 Schlüssel erstellen

Starten Sie Kleopatra und wählen Sie im Startfenster Neues Schlüsselpaar :

| 👦 Kleopatra                                       |                                                      |                                   |                              |                          |                           | _                |             |
|---------------------------------------------------|------------------------------------------------------|-----------------------------------|------------------------------|--------------------------|---------------------------|------------------|-------------|
| Datei Ansicht Zertifikate Extras I                | instellungen Fenste                                  | r Hilfe                           |                              |                          |                           |                  |             |
| Signieren/Verschlüsseln Entschlüsseln/Über        | prüfen Importieren                                   | Exportieren                       | E<br>Beglaubigen             | Q<br>Auf Server suchen   | <b>≜</b> ≡<br>Zertifikate | E.<br>Notizblock | Smartcards  |
|                                                   |                                                      |                                   |                              |                          |                           |                  |             |
|                                                   |                                                      |                                   |                              |                          |                           |                  |             |
| Willkommen zu Kleopa                              | atra VS-Desktop-3                                    | .1.26.0                           |                              |                          |                           |                  |             |
| Kleopatra ist eine Benutzero                      | perfläche für die Kryptog                            | raphie-Anwend                     | lung <u>GnuPG</u> .          |                          |                           |                  |             |
| Die meisten Aktionen benötig                      | jen entweder einen öffer                             | ntlichen Schlüss                  | el (Zertifikat) od           | der Ihren privaten Schlü | üssel.                    |                  |             |
| • Der private Schlüsse<br>• Der öffentliche Schlü | l wird zum Entschlüsseln<br>issel kann von anderen z | und Signieren b<br>um Prüfen Ihre | enötigt.<br>r Identität oder | zum Verschlüsseln an S   | Sie verwendet             | werden.          |             |
| Weitere Informationen finde                       | n Sie bei <u>Wikipedia</u> .                         |                                   |                              |                          |                           |                  |             |
|                                                   | Neues                                                | Schlüsselpaar                     | Importieren                  |                          |                           |                  |             |
|                                                   |                                                      |                                   |                              |                          |                           |                  |             |
|                                                   |                                                      |                                   |                              |                          |                           |                  |             |
|                                                   |                                                      |                                   |                              |                          |                           | VS-N             | IfD-konform |

Sollte kein Startfenster erscheinen, weil bereits Schlüssel oder Zertifikate vorhanden sind, können neue Schlüssel über Datei > Neues Schlüsselpaar erstellt werden.

Geben Sie einen Namen und eine Mailadresse ein und klicken Sie auf OK :

| gnieren/Verschlüsseln Entschlüsseln/Überprü                                                                                                    | ifen Importieren Expor                                                                                                    | tieren Beolaubioen                                                                                   | Q                                                        | <b>≜</b> ≡               | <b>III</b>        | Ē                         |
|----------------------------------------------------------------------------------------------------|----------------------------------------------------------------------------------------------------|----------------------------------------------------------------------------------------------------|----------------------------------------------------------|--------------------------|-------------------|---------------------------|
|                                                                                                    |                                                                                                    |                                                                                                    | Auf Server suchen                                        | Zertifikate              | IE.<br>Notizblock | b <u>⊢à</u><br>Smartcards |
| Willkommen zu Kleopa<br>Kleopatra ist eine Benutzerob<br>Die meisten Aktionen benötig<br>• Der private Schlüsse<br>• Der öffentliche Schlü<br>Weitere Informationen finder | <ul> <li>OpenPGP-Zertifikat ers</li> <li>Geben Sie einen Namen und/«</li> <li>Zertifikat ein.</li> <li>Name</li> <li>Edward Tester</li> <li>E-Mail-Adresse</li> <li>edward.tester@demo.gnupg</li> <li>Den generierten Schlüsse</li> </ul> | tellen - Kleopatra<br>oder eine E-Mail-Adress<br>g.com<br>I mit einer Passphrase s<br>Erweiterte Ein | ? × e für das n Sch in an schützen. stellungen Abbrechen | lüssel.<br>Sie verwendet | : werden.         |                           |

# **Finweis**

Schlüssel müssen nicht immer an eine Mail-Adresse gebunden sein. Ebenso können Sie z.B. auch Projekt- oder Gruppennamen verwenden.

Anschließend werden Sie aufgefordert, ein Passwort mit mind. 9 Zeichen einzugeben. Verwenden Sie am besten unsinnige Wortketten oder Sätze, welche Sie sich leicht merken können. Beachten Sie dabei ggf. Ihre internen Passwortrichtlinien:

| 🕡 Kleopatra                                                                                                    |                                                                                       |                                                     |                                                              |                     | _                |            |
|----------------------------------------------------------------------------------------------------|---------------------------------------------------------------------------------------|-----------------------------------------------------|--------------------------------------------------------------|---------------------|------------------|------------|
| Datei Ansicht Zertifikate Extras                                                                                              | Einstellungen Fenster                                                                 | Hilfe                                               |                                                              | 1                   |                  | _          |
| Signieren/Verschlüsseln Entschlüsseln/Übe                                                                                     | rprüfen Importieren                                                                   | Exportieren Beglaubig                               | en Auf Server suchen                                         | ∎≡<br>Zertifikate   | E.<br>Notizblock | Smartcards |
| Willkommon, zu Kleon         Kleopatra ist         Die meisten         • Der         • Der         • Der         Weitere Infg | g eines Schlüssels benötigt<br>pinentry-qt<br>Bitte ge<br>um Ihre<br>Passwo<br>Nochma | 1 26 0<br>eopatra<br>esehr viele Zufallszahlen.<br> | ?<br>Dies kann einige Minuten da<br>X<br>,<br>Abbr<br>rechen | x<br>auern<br>echen | t werden.        | fD-konform |

Kleopatra zeigt Ihnen abschließend an, ob die Generierung erfolgreich war. Bestätigen Sie den Dialog mit OK. Ihr neuer Schlüssel erscheint in der Zertifikatsliste:

| 🕡 Klei<br>Datei | opatra<br>Ansicht                                                                                                    | Zerti                         | fikate | Extras                | Einstellu                             | ngen Fe                     | nster                                    | Hilfe          |                      |                   |          |              |             | -                |          | ×    |
|-----------------|----------------------------------------------------------------------------------------------------|-------------------------------|--------|-----------------------|---------------------------------------|-----------------------------|------------------------------------------|----------------|----------------------|-------------------|----------|--------------|-------------|------------------|----------|------|
| Signiere        | n/Verschlüs                                                                                                    | seln                          | Entsch | La<br>lüsseln/Üb      | erprüfen                              | lmportier                   | ren                                      | Exportieren    | <br>Beglaubigen      | Q<br>Auf Server s | uchen    | ∎<br>Zertifi | ≣<br>îkate  | E.<br>Notizblock | Smarte   | ards |
| Suche           | en <alt+< th=""><th>Q&gt;</th><th></th><th></th><th></th><th></th><th></th><th></th><th></th><th></th><th>Abgelau</th><th>fener :</th><th>Schlüs</th><th>sel</th><th></th><th>~</th></alt+<> | Q>                            |        |                       |                                       |                             |                                          |                |                      |                   | Abgelau  | fener :      | Schlüs      | sel              |          | ~    |
|                 | Name                                                                                                    | Name E-Mail Benutzerkennungen |        |                       |                                       | rkennungen<br>D-konform     | Gültig seit Gültig bis Schlüssel-Kennung |                |                      |                   |          |              |             |                  |          |      |
|                 |                                                                                                    |                               | •      | Erfolg -<br>Ne<br>Fir | Kleopatra<br>ues OpenP<br>Igerabdruck | GP Zertifika<br>< des neuer | at erfo<br>n Zerti                       | lgreich erstel | lt.<br>CE4C 7D8D E33 | 3D 06EE ADD1      | 1CF8 DEE | ?<br>05 E84  | ×<br>3 E765 | 5                |          |      |
|                 |                                                                                                    |                               |        |                       |                                       |                             |                                          |                |                      |                   |          | OK           | (           |                  |          |      |
|                 |                                                                                                    |                               |        |                       |                                       |                             |                                          |                |                      |                   |          |              |             | VS               | -NfD-kor | form |

#### 2 Zertifikate verteilen

Öffnen Sie mit der rechten Maustaste das Untermenü Ihres Schlüssels und klicken Sie auf Exportieren. Diesen Befehl finden Sie auch im oberen Menüband:

| 🗇 Kleopatra                                 |                                                                                                    | - 🗆 X                     |
|---------------------------------------------|----------------------------------------------------------------------------------------------------|---------------------------|
| Datei Ansicht Zertifikate Extras Ei         | stellungen Fenster Hilfe                                                                                                    |                           |
| Signieren/Verschlüsseln Entschlüsseln/Überp | Importieren Exportieren Beglaubigen Auf Server suchen Zertifik                                                                                                    | ate Notizblock Smartcards |
| Suchen <alt+q></alt+q>                      | <ul> <li>Beglaubigen</li> <li>Beglaubigung zurückziehen</li> <li>Wurzelzertifikat vertrauen</li> </ul>                                                                                                  | Schlüssel-Kennung         |
| Edward Tester edward.tester                 | Wurzelzertifikat nicht vertrauen<br>Beglaubigungsvertrauen ändern<br>Ablaufdatum ändern<br>Passphrase ändern<br>Benutzerkennung hinzufügen                                                              | 5F8 DED5 E843 E765        |
|                                             | <ul> <li>Zertifikat widerrufen</li> <li>Löschen</li> <li>Entf</li> <li>Exportieren</li> <li>Strg+E</li> <li>Sicherungskopie geheimer Schlüssel erstellen</li> <li>Geheimen Schlüssel drucken</li> </ul> |                           |
|                                             | Auf Server veröffentlichen     Strg+Umschalt+E       Image: Details     Details                                                                                                    | VS-NfD-konform .::        |

#### Hinweis

Sie können beliebig viele Zertifikate auf einmal exportieren.

Wählen Sie anschließend ein Verzeichnis und einen Dateinamen für Ihren öffentlichen Schlüssel bzw. Ihr Zertifikat und klicken Sie Speichern :

| 👦 OpenPGP Zertifika                  | ate exportieren                         |                               |           | ×             |
|--------------------------------------|-----------------------------------------|-------------------------------|-----------|---------------|
| ← → ~ ↑ <mark> </mark>               | > Dieser PC > Desktop > public key      | ٽ ~                           |           | y durchsuchen |
| Organisieren 👻                       | Neuer Ordner                            |                               |           | EE 🔹 😮        |
| len OneDrive                         | ^ Name                                  | Änderungs                     | Typ Gr    | öße           |
| 💻 Dieser PC                          | Es v                                    | vurden keine Suchergebnisse g | efunden.  |               |
| 🧊 3D-Objekte                         |                                         |                               |           |               |
| 📰 Bilder                             |                                         |                               |           |               |
| 📃 Desktop                            | ~                                       |                               |           |               |
| Dateiname:                           | Edward Tester_0xE843E765_public.asc     |                               |           | ~             |
| Dateityp:                            | OpenPGP-Zertifikate (*.asc *.gpg *.pgp) |                               |           | ~             |
| <ul> <li>Ordner ausblende</li> </ul> | n                                       |                               | Speichern | Abbrechen     |

 Hinweis Öffentliche Schlüssel (Zertifikate) sind nicht eingestuft und dürfen unverschlüsselt versendet werden. Der Fingerabdruck gewährleistet dabei Integrität.

#### 3 Zertifikate importieren

Für eine sichere Kommunikation benötigen Sie die öffentlichen Schlüssel bzw. Zertifikate Ihrer Kommunikationspartner. Wenn Sie diese als Datei erhalten, üblicherweise mit der Dateiendung **\*.asc** oder **\*.key**, können Sie sie per Doppelklick importieren.

Alternativ ist es auch gebräuchlich, öffentliche Schlüssel, z.B. von Webseiten, als Textblock per Kopieren/Einfügen in Kleopatra zu importieren. Dazu verwenden Sie die Notizblock -Funktion:

| 📅 Kleopatra –<br>Datei Ansicht Zertifikate Extras Einstellungen Fenster Hilfe                                                                                                    | -             |                 |
|----------------------------------------------------------------------------------------------------|---------------|-----------------|
| Image: Signieren/Verschlüsseln     Image: Signieren/Verschlüsseln/Überprüfen     Image: Signieren/Verschlüsseln     Image: Signieren/Verschlüsseln | <u>zblock</u> | E<br>Smartcards |
| Signiere/Verschlüssele Notizblock     K Notizblock entschlüsseln/prüfen     R Notepad importieren     VS-NfD-konform     VS-NfD-konform                                                                                                    |               |                 |
| BEGIN PGP PUBLIC KEY BLOCK Comment: Benutzer-ID: Berta Boss <berta.boss@demo.gnupg.com> Comment: Gültig seit: 01.08.2023 15:17 Comment: Gültig bis: 01.08.2025 12:00 Comment: Typ: 3.072-bit RSA (geheimer Schlüssel verfügbar) Comment: Verwendung: Signieren, Verschlüsselung, Benutzerkennungen beglaubigen Comment: Fingerabdruck: 3AD23D49155773826EBBD2CF16D4166EE2FC4157</berta.boss@demo.gnupg.com>                                                                                                    |               | ^               |
| mQGNBGTJBegBDADaPBhJNO05cS/M2yAKs966klq+BzQdcq7QQh5/GUxSBa0xT9N4<br>Bh5efK12b6/kMjQ5NbvCrCv3XEeRjxXDPhQeNZXe7Xjlffa1HWrZkYahK+Rko0N<br>6CGN2mB6oLC2L2HImYi51DhbYWk2g3Wz21LtHyPlurU5hM1b0b/OASstBfHTQbf<br>B48KTnCYtMOXAJkM2/rCuxpWB1YbsTFo7DwuR9dfuJVjYF7cJ2D5pHIVWRKDza8M<br>Sp9kIKNm8tfGF9GgXTG+YEEji9vDD/LuG/f01Eb4sf0FgKdhloVoCfPczWoTOgCu<br>ZB4TU2IXfKTJLan5YP/N/W1bWwkWXQ3p9MyRgI0gtInNtqF8sEkmaTPYfk7AEG<br>nJ3hZhgYSDcWX2VzbVCvpdRFI9IS5opYl6Bqdp0/ZZWMrkE57McRXPsNXoqa0znS<br>3d1KucJga4EbUUpNuUR2o43AlhYB3TVht2F/9wvVW3GtyNJ4kLzRJ9YHS7X7eqD<br>Ii/ZBxJzTwYwYpUAEQEAAbQmQmVydGEgQm9zcyA8YmVydGEuYm9zc0BkZW1vLmdu                                                                                                    |               | ~               |
|                                                                                                    | VS-I          | NfD-konform     |

Falls das importierte Zertifikat bereits durch Ihre Organisation beglaubigt wurde, werden Sie lediglich über den Import informiert. Es ist dann grün hinterlegt und als VS-NfD konform markiert:

| Kleopatra<br>ei Ansicht                                                                                                    | Zertifikate Ext          | ras Einstellur      | ngen Fenste             | r Hilfe            |                              |                           |                          |                | _                   |                 |
|----------------------------------------------------------------------------------------------------|--------------------------|---------------------|-------------------------|--------------------|------------------------------|---------------------------|--------------------------|----------------|---------------------|-----------------|
| nieren/Verschlüss                                                                                                    | eln Entschlüsse          | La<br>In/Überprüfen | <b>■</b><br>Importieren | <b>Exportieren</b> | <br>Beglaubigen              | Q<br>Auf Server su        | chen Zerti               | ifikate N      | E<br>tizblock       | Smartca         |
| uchen <alt+q< th=""><th>)&gt;<br/>tierte Zertifikate</th><th></th><th></th><th></th><th></th><th>/</th><th>Abgelaufener :</th><th>Schlüssel</th><th></th><th></th></alt+q<> | )><br>tierte Zertifikate |                     |                         |                    |                              | /                         | Abgelaufener :           | Schlüssel      |                     |                 |
| Name<br>Berta Boss                                                                                                    | berta.bo                 | E-M<br>oss@demo.gnu | ail<br>upg.com          | Benu<br>★ VS-      | tzerkennungen<br>NfD-konform | Gültig seit<br>01.08.2023 | Gültig bis<br>01.08.2025 | Schl<br>16D4 1 | üssel-Ke<br>66E E2F | nnung<br>C 4157 |
|                                                                                                    | 👦 Ergebnis d             | les Zertifikat-In   | nports - Kleop          | atra               |                              |                           |                          | ?              | ×                   | 1               |
| Detaillierte Ergebnisse des Imports von C:/Users/g10code/Desktop/public key/Berta Boss_0xE2FC4157_public<br>Zertifikate<br>Insgesamt bearbeitet: 1<br>Importiert: 1         |                          |                     |                         |                    |                              | blic.asc:                 |                          |                |                     |                 |
|                                                                                                    |                          |                     |                         |                    |                              |                           |                          |                |                     |                 |

In diesem Fall fahren Sie mit Kapitel 5 fort.

Anderenfalls werden Sie gefragt, ob Sie das Zertifikat jetzt beglaubigen wollen:

| 🕝 Kleopatra                                                                                            | uton Firstellusons Frankes Lille                                                                                                    |                               | _                                   |                   |
|----------------------------------------------------------------------------------------------------|----------------------------------------------------------------------------------------------------|-------------------------------|-------------------------------------|-------------------|
| Signieren/Verschlüsseln Entschlüs                                                                      | ein/Überprüfen Importieren Exportieren Beglaubigen Auf Server suchen Z                                                                                                    | a≡<br>Zertifikate 1           | E.<br>Notizblock                    | Smartcards        |
| Suchen <alt+q>          Name         Berta Boss       berta         Edward Tester       edward</alt+q> | <ul> <li>Sie haben ein neues Zertifikat (öffentlicher Schlüssel) im ? ×</li> <li>Um ein Zertifikat als gültig (grün) zu markieren muss es beglaubigt werden.<br/>Beglaubigen bedeutet, dass Sie den Fingerabdruck überprüfen.<br/>Mögliche Wege dies zu tun sind:<br/>Die Person anrufen.<br/>Eine Visitenkarte verwenden.<br/>Überprüfung anhand einer vertrauenswürdigen Webseite.<br/>Möchten Sie diesen Prozess jetzt starten?</li> <li>Diese Nachfrage nicht mehr anzeigen</li> <li>Beglaubigen 🛇 Abbrechen</li> </ul> | üssel<br>25 16D4 2<br>25 1CF8 | ılüssel-Kei<br>166E E2Fi<br>DED5 E8 | C 4157<br>43 E765 |
|                                                                                                    |                                                                                                    |                               | VS-N                                | NfD-konform       |

Wir empfehlen, mit Beglaubigen zu bestätigen.

Verifizieren Sie den Fingerabdruck über einen zweiten Kanal, z.B. telefonisch, und klicken Sie abschließend auf Beglaubigen :

| 🕡 Kleopatra<br>Datei Ansic | 7 Zertifikat beglaubigen: Berta Boss - Kleopatra                                                                                                    | ×□×                           |
|----------------------------|----------------------------------------------------------------------------------------------------|-------------------------------|
| Signieren/Verso            | Überprüfen Sie den Fingerabdruck, markieren Sie die Benutzerkennungen, die Sie zertifizieren möchten, und wählen Sie den<br>Schlüssel, mit dem Sie sie zertifizieren möchten.<br>Hinweis: Nur der Fingerabdruck identifiziert den Schlüssel und seinen Besitzer eindeutig. | Smartcards                    |
| Suchen                     | Fingerabdruck: 3AD2 3D49 1557 73B2 6EBB D2CF 16D4 166E E2FC 4157           Beglaubigen mit:         ✓ Edward Tester <edward.tester@demo.gnupg.com> (★ VS-NfD-konform, erstellt: 28.06.2023)         ✓</edward.tester@demo.gnupg.com>                                       | × 1                           |
| N<br>Berta E<br>Edwar      | ☑ Berta Boss < berta.boss@demo.gnupg.com>                                                                                                    | Ennung<br>FC 4157<br>843 E765 |
|                            |                                                                                                    |                               |
|                            |                                                                                                    |                               |
|                            | Fortgeschritten                                                                                                    |                               |
|                            | ✓ Beglaubigen 🛇 Abbrechen                                                                                                    | NfD-konform                   |

#### 4 Vertrauen und Beglaubigungen

Damit ein Schlüssel bzw. Zertifikat zur VS-NfD konformen Kommunikation verwendet werden darf, muss er/es beglaubigt sein. Idealerweise hat das Ihre Organisation bereits für Sie übernommen.

Wurde ein Zertifikat von keiner vertrauenswürdige Instanz beglaubigt, ist es rot hinterlegt und mit "nicht beglaubigt" gekennzeichnet. In diesem Fall sind Sie in der Verantwortung, es zu beglaubigen. Gehen Sie dazu mittels Rechtsklick in das Untermenü des importierten Zertifikats und wählen Sie Beglaubigen. Diesen Befehl finden Sie auch im oberen Menüband von Kleopatra:

| 🗇 Kleopatra                                                                        |                                                                                                    | - 🗆 X                                                                      |
|------------------------------------------------------------------------------------|----------------------------------------------------------------------------------------------------|----------------------------------------------------------------------------|
| Datei Ansicht Zertifikate Extras Ein                                               | stellungen Fenster Hilfe                                                                                                    |                                                                            |
| Signieren/Verschlüsseln Entschlüsseln/Überprü                                      | ifen Importieren Exportieren Beglaubigen Auf Server such                                                                                                    | en Zertifikate Notizblock Smartcards                                       |
|                                                                                    | Beglaubigen                                                                                                    |                                                                            |
| Suchen <alt+q>           Name           Berta Boss           Edward Tester</alt+q> | <ul> <li>Beglaubigung zurückziehen</li> <li>Wurzelzertifikat vertrauen</li> <li>Wurzelzertifikat nicht vertrauen</li> <li>Beglaubigungsvertrauen ändern</li> <li>Ablaufdatum ändern</li> <li>Passphrase ändern</li> <li>Benutzerkennung hinzufügen</li> </ul> | Schlüssel<br>Schlüssel-Kennung<br>6D4 166E E2FC 4157<br>CF8 DED5 E843 E765 |
|                                                                                    | <ul> <li>Zertifikat widerrufen</li> <li>Löschen Entf</li> <li>Exportieren</li> <li>Sicherungskopie geheimer Schlüssel erstellen</li> <li>Geheimen Schlüssel drucken</li> <li>Auf Server veröffentlichen</li> <li>Strg+ Ur</li> </ul>                          | nschalt+E VS-NfD-konform                                                   |
|                                                                                    | 🗘 Details                                                                                                    |                                                                            |

Überprüfen bzw. vergleichen Sie den Fingerabdruck über einen zweiten Kanal, z.B. telefonisch, und klicken Sie abschließend auf Beglaubigen :

| Kleopatra Zertifikat beglaubigen: Berta Boss - Kleopatra Datei Ansid                                                                                                    | ×         |                                                                                                    |
|----------------------------------------------------------------------------------------------------|-----------|----------------------------------------------------------------------------------------------------|
| Überprüfen Sie den Fingerabdruck, markieren Sie die Benutzerkennungen, die Sie zertifizieren möchten, und wählen Sie der<br>Schlüssel, mit dem Sie sie zertifizieren möchten.<br>Hinweis: Nur der Fingerabdruck identifiziert den Schlüssel und seinen Besitzer eindeutig.                                                                                       | n         | Smartcards                                                                                                    |
| Suchen       Fingerabdruck:       3AD2 3D49 1557 73B2 6EBB D2CF 16D4 166E E2FC 4157         Beglaubigen mit:       Edward Tester <edward.tester@demo.gnupg.com> (★ VS-NfD-konform, erstellt: 28.06.2023)         N       Berta B         Edward       Edward Tester <edward.tester@demo.gnupg.com></edward.tester@demo.gnupg.com></edward.tester@demo.gnupg.com> | >         | <ul> <li>Image: Compare the second second secon</li></ul> |
| ▶ Fortgeschritten                                                                                                    |           |                                                                                                    |
| Seglaubigen Abbred                                                                                                    | nen<br>vs | -NfD-konform:                                                                                                    |

Die Fingerabdruck-Prüfung muss innerhalb einer Organisation nur einmal erfolgen. Hat z.B. ein Kollege den Fingerabdruck bereits telefonisch geprüft, können Sie für das Zertifikat des Kollegen das Beglaubigungsvertrauen auf "volles Vertrauen" setzen, seine Beglaubigungen werden dann auch von Ihnen akzeptiert. Gehen Sie dazu mittels Rechtsklick in das Untermenü des betreffenden Zertifikats und wählen Sie Beglaubigungsvertrauen ändern :

| 👦 Kleopatra                                  |         |                                              |                   |              | _         |           | ×    |
|----------------------------------------------|---------|----------------------------------------------|-------------------|--------------|-----------|-----------|------|
| Datei Ansicht Zertifikate Extras Ei          | nstellu | ungen Fenster Hilfe                          |                   |              |           |           |      |
|                                              |         |                                              | Q                 | <b>a</b> =   | Ē         |           |      |
| Signieren/Verschlüsseln Entschlüsseln/Überpr | üfen    | Importieren Exportieren Beglaubigen Auf      | Server suchen Zer | rtifikate No | otizblock | Smartcar  | rds  |
|                                              |         |                                              |                   |              |           |           | _    |
| Suchen <alt+q></alt+q>                       |         |                                              | Abgelaufener      | er Schlüssel |           |           | ~    |
|                                              |         | Beglauhigen                                  |                   |              |           | 6         | 2    |
| Name                                         |         | Poglaubigung zurückzichen                    |                   | Schl         | üssel-Ke  | nnung     |      |
| Berta Boss berta.boss@der                    |         |                                              |                   | 6D4 1        | 66E E2F   | C 4157    |      |
| Edward lester edward.tester                  | ٤       | Wurzeizertifikat vertrauen                   |                   | CF8 D        | ED2 E8    | 43 E765   | >    |
| _                                            |         | Wurzelzertifikat nicht vertrauen             |                   |              |           |           |      |
|                                              |         | Beglaubigungsvertrauen ändern                |                   |              |           |           |      |
|                                              |         | Ablaufdatum ändern                           |                   |              |           |           |      |
|                                              |         | Passwort ändern                              |                   |              |           |           |      |
|                                              |         | Benutzerkennung hinzufügen                   |                   |              |           |           |      |
|                                              | 1000    | 7                                            |                   |              |           |           |      |
|                                              |         | Zertifikat widerrufen                        |                   |              |           |           |      |
|                                              | Π       | Löschen                                      | Entf              |              |           |           |      |
|                                              |         | Exportieren                                  | Strg+E            |              |           |           |      |
|                                              |         | Sicherungskopie geheimer Schlüssel erstellen |                   |              | VS-       | NfD-konfo | rm 🔡 |
|                                              | Ģ       | Geheimen Schlüssel drucken                   |                   |              |           |           |      |
|                                              |         | Auf Server veröffentlichen                   | Strg+Umschalt+    | E            |           |           |      |
|                                              |         |                                              | -                 |              |           |           |      |
|                                              |         | Details                                      |                   |              |           |           |      |

Wählen Sie im anschließenden Dialog Befugnis erteilen aus:

| 큤 Begl | aubigungsbefugnis erteilen - Kleopatra                                                                                                    | ?         | ×     |
|--------|----------------------------------------------------------------------------------------------------|-----------|-------|
| ?      | Möchten Sie 'Berta Boss <berta.boss@demo.gnupg.com> (E2FC4157)' die Befugnis erteilen, Zertifikate für Sie als VS-NfD-konform zu k<br/>Dies impliziert, dass der Inhaber dieses Zertifikats Fingerabdrücke ordnungsgemäß überprüft und Identitäten anderer bestätigt.</berta.boss@demo.gnupg.com> | kennzeich | inen? |
|        | Befugnis erteilen (                                                                                                    | S Abbre   | chen  |

Falls das ausgewählte Zertifikat bereits über ein Beglaubigungsbefugnis verfügt, ermöglicht Ihnen das Dialogfenster, die Befugnis zu widerrufen.

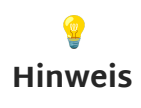

Sie können in der Zertifikatsansicht von Kleopatra per Rechtsklick Spalten einblenden. Eine optionale Spalte ist das Beglaubigungsvertrauen. Bei "vollständig" oder "ultimativ" besteht Beglaubigungsbefugnis.

#### 5 Daten verschlüsseln

Markieren Sie im Windows Explorer<sup>1</sup> ein oder mehrere Dateien bzw. Ordner, die Sie verschlüsseln möchten. Öffnen Sie mit der rechten Maustaste das Untermenü und wählen Sie Signieren und verschlüsseln :

| 📙   🛃 🗖 🖛   Projekte                                                                                |                          |                              |                             | - 0       | ×   |
|----------------------------------------------------------------------------------------------------|--------------------------|------------------------------|-----------------------------|-----------|-----|
| Datei Start Freigeben An                                                                            | sicht                    |                              |                             | /         | ~ ? |
| An Schnellzugriff Kopieren Einfügen                                                                 | Verschieben nach 👻 Lösch | en • Inennen Neuer<br>Ordner | Eigenschaften               | Auswählen |     |
| Zwischenablage                                                                                      | Organisieren             | Öffnan                       | Offnan                      |           |     |
| ← → · ↑ → Projekte                                                                                  | <b>A</b>                 | Bearbeiten                   |                             |           |     |
| Dieser PC Nar                                                                                       | ne Änd                   | Neu                          |                             | t         |     |
| <ul> <li>3D-Objekte</li> <li>Bilder</li> </ul>                                                      | Gehaltsübersicht.docx    | Signieren un<br>Mehr GpgEX   | d verschlüsseln<br>Optionen | > 412     | КВ  |
| Desktop                                                                                             |                          | Senden an                    |                             | >         |     |
| Dokumente                                                                                           |                          | Ausschneide                  | n                           |           |     |
| Downloads                                                                                           |                          | Kopieren                     |                             |           |     |
| Videos                                                                                              |                          | Verknüpfung                  | ı erstellen                 |           |     |
| 🏪 Lokaler Datenträger                                                                               |                          | Umbenenne                    | n                           |           |     |
| <ul> <li>ScD-Laufwerk (D:) Vir </li> <li>1 Element</li> <li>1 Element</li> <li>1 Element</li> </ul> | 37 MB)                   | Eigenschafte                 | 2n                          |           |     |

Wählen Sie hier aus, wer Ihre Datei entschlüsseln können soll:

| 🗇 Dateien signieren/verschlüsseln - Kleopatra                                                                                                    | ?      | ×      |  |
|----------------------------------------------------------------------------------------------------|--------|--------|--|
| Dateien signieren/verschlüsseln                                                                                                    |        |        |  |
| Authentizität sicherstellen (signieren)                                                                                                    |        |        |  |
| ☑ Signieren als: ☑ Edward Tester <edward.tester@demo.gnupg.com> (★ VS-NfD-konform, OpenPGP, erstellt: 28.06.2023)</edward.tester@demo.gnupg.com>          |        | $\sim$ |  |
| Verschlüsseln                                                                                                    |        |        |  |
| ✓ Für mich verschlüsseln: ✓ Edward Tester <edward.tester@demo.gnupg.com> (★ VS-NfD-konform, OpenPGP, erstellt: 28.06.2023)</edward.tester@demo.gnupg.com> |        | $\sim$ |  |
| Für andere verschlüsseln: 🔀 Bitte geben Sie einen Namen oder eine E-Mail-Adresse ein                                                                      |        | 24     |  |
|                                                                                                    |        |        |  |
| Mit Passwort verschlüsseln. Jeder, dem Sie das Passwort mitteilen, kann die Daten lesen.                                                                  |        |        |  |
| Ausgabe                                                                                                    |        |        |  |
| Ausgabedateien/-ordner:                                                                                                    |        |        |  |
| C:/Users/g10code/Desktop/Projekte/Gehaltsübersicht.docx.gpg                                                                                               | ×      | 6      |  |
| 🗌 Jede Datei einzeln verschlüsseln/signieren.                                                                                                    |        |        |  |
| VS-NfD-konform 💌 Signieren/Verschlüsseln                                                                                                    | Abbred | hen    |  |

<sup>1</sup> Falls Sie den Weg über "(Ordner) Signieren/Verschlüsseln" in Kleopatra gehen, beachten Sie, dass hier jeweils <u>nur Ordner oder nur Dateien</u> ausgewählt werden können.

#### / Wichtig

Wenn Sie keine weiteren Empfänger eintragen, kann niemand außer Ihnen die Datei entschlüsseln!

Tippen Sie im Feld "Für andere Verschlüsseln" den Namen des gewünschten Empfängers, um ein Zertifikat auszuwählen.

Alternativ öffnen Sie mit dem Button am rechten Rand der Empfängerzeile den Auswahldialog, sozusagen Ihr persönliches Krypto-Adressbuch:

| 👦 Zertifikatsausw          | ahl - Kleop  | atra                                                      |                                      |                               |                       |                               | ?                        | ×       |
|----------------------------|--------------|-----------------------------------------------------------|--------------------------------------|-------------------------------|-----------------------|-------------------------------|--------------------------|---------|
| Bitte wählen Sie eine      | es oder mehr | ere der folgenden Zertifikate:                            |                                      |                               |                       |                               |                          |         |
| Suchen                     |              |                                                           |                                      |                               | Abgelaufener          | Schlüssel                     |                          | ~       |
|                            |              |                                                           |                                      |                               |                       |                               |                          | $\odot$ |
| Name                       | 2            | E-Mail                                                    | Benutzerkennungen                    | Gültig seit                   | Gültig bis            | Schlüssel-K                   | ennung                   |         |
| Edward Teste<br>Berta Boss | er           | edward.tester@demo.gnupg.com<br>berta.boss@demo.gnupg.com | ★ VS-NfD-konform<br>★ VS-NfD-konform | <b>28.06.20</b><br>01.08.2023 | 28.06.2<br>01.08.2025 | 1CF8 DED5 E8<br>16D4 166E E2F | <b>843 E7</b><br>FC 4157 | 65      |
|                            |              |                                                           |                                      |                               |                       |                               |                          |         |
|                            |              |                                                           |                                      |                               |                       |                               |                          |         |
|                            |              |                                                           |                                      |                               |                       |                               |                          |         |
|                            |              |                                                           |                                      |                               |                       |                               |                          |         |
|                            |              | OK Aktualisieren                                          | Importieren Sud                      | hen                           | Neu                   | Gruppen                       | Schließ                  | ien     |

Nach Eingabe der Empfänger wählen Sie den Ort, wo Ihre Datei abgelegt werden soll und klicken auf Signieren / Verschlüsseln :

| 7 Dateien signieren/verschl        | üsseln - Kleopatra                                                                                                    | ?      | $\times$ |
|------------------------------------|----------------------------------------------------------------------------------------------------|--------|----------|
| Dateien signieren/                 | verschlüsseln                                                                                                    |        |          |
| Authentizität sicherstellen (signi | ieren)                                                                                                    |        |          |
| Signieren als:                     | ✓ Edward Tester <edward.tester@demo.gnupg.com> (★ VS-NfD-konform, erstellt: 28.06.2023)</edward.tester@demo.gnupg.com> |        | $\sim$   |
| Verschlüsseln                      |                                                                                                    |        |          |
| Für mich verschlüsseln:            | ✓ Edward Tester <edward.tester@demo.gnupg.com> (★ VS-NfD-konform, erstellt: 28.06.2023)</edward.tester@demo.gnupg.com> |        | $\sim$   |
| Für andere verschlüsseln:          | 🔽 Berta Boss <berta.boss@demo.gnupg.com>★ VS-NfD-konform (OpenPGP, Erstellt: 01.08.2023)</berta.boss@demo.gnupg.com>   |        | \$4      |
|                                    | Bitte geben Sie einen Namen oder eine E-Mail-Adresse ein                                                               |        | 24       |
| Mit Passwort verschlüsseln.        | Jeder, dem Sie das Passwort mitteilen, kann die Daten lesen.                                                           |        |          |
| Ausgabe                            |                                                                                                    |        |          |
| Ausgabedateien/-ordner:            |                                                                                                    |        |          |
| C:/Users/g10code/Des               | ktop/Projekte/Gehaltsübersicht.docx.gpg                                                                                | ×      | 6        |
| 🗌 Jede Datei einzeln verschlüs     | sseln/signieren.                                                                                                    |        |          |
|                                    | VS-NfD-konform 😻 Signieren/Verschlüsseln                                                                               | Abbred | hen      |

Kleopatra zeigt Ihnen an, ob die Dateiverschlüsselung erfolgreich war. Zum Beenden klicken Sie auf Abschließen :

| 👦 Dateien signieren/verschlüsseln - Kleopatra                                                                 | ?      | ×   |
|----------------------------------------------------------------------------------------------------|--------|-----|
| Ergebnisse<br>Hier wird der Status und der Fortschritt der Verschlüsselungs-Operationen angezeigt.            |        |     |
| OpenPGP: Alle Operationen abgeschlossen.                                                                      |        |     |
| Gehaltsübersicht.docx → Gehaltsübersicht.docx.gpg: <b>Kombiniertes Signieren/Verschlüsseln abgeschlossen.</b> |        |     |
| Abschließen                                                                                                   | Abbred | hen |

#### 6 Daten entschlüsseln

Wählen Sie ein oder mehrere verschlüsselte Dateien aus. Öffnen Sie anschließend mit der rechten Maustaste das Untermenü und wählen Sie Entschlüsseln und prüfen . Alternativ doppelklicken Sie auf die verschlüsselte Datei:

| 📙   🛃 🚽   Projekte                                                                                                    |                                                                         |                                                                                                    |                    | - 🗆 X             |
|----------------------------------------------------------------------------------------------------|-------------------------------------------------------------------------|----------------------------------------------------------------------------------------------------|--------------------|-------------------|
| Datei Start Freigeben Ansio                                                                                                    | ht                                                                      |                                                                                                    |                    | ~ ?               |
| An Schnellzugriff Kopieren Einfügen<br>anheften<br>Zwischenablage                                                                       | Verschieben nach 🔹 🗙 Lösche<br>Groupieren nach 👻 Lösche<br>Organisieren | en •<br>nennen Neuer<br>Ordner<br>Neu                                                                                  | Eigenschaften      | Auswählen         |
| ← → ✓ ↑ → Projekte                                                                                                    |                                                                         | <b>∨ Ö</b> ,○ Pr                                                                                                    | ojekte durchsuchen |                   |
| <ul> <li>Dieser PC</li> <li>3D-Objekte</li> <li>Bilder</li> <li>Desktop</li> <li>Dokumente</li> <li>Downloads</li> <li>Musik</li> </ul> | ehaltsübersicht.docx.gpg                                                | Öffnen<br>Mit Skype teilen<br>Mit Microsoft Defender ü<br>Entschlüsseln und prüfen<br>Mehr GpgEX Optionen<br>Senden an | berprüfen          | Größe<br>1.316 KB |
| <ul> <li>Videos</li> <li>Lokaler Datenträger</li> <li>CD-Laufwerk (D:) Vir V</li> <li>1 Element</li> <li>1 Element</li> </ul>           | MB)                                                                     | Ausschneiden<br>Kopieren<br>Öschen<br>Jmbenennen                                                                       |                    |                   |

Kleopatra zeigt Ihnen nun an, ob die Entschlüsselung erfolgreich war und was die Signaturprüfung ergeben hat:

| 👦 Dateien entschlüsseln/prüfen - Kleopatra                                                                                                    | ?                       | $\times$ |
|----------------------------------------------------------------------------------------------------|-------------------------|----------|
| Ausgabe-Ordner: C:/Users/g10code/Desktop/Projekte                                                                                                    | ≤                       | 6        |
| Alle Operationen abgeschlossen.                                                                                                    |                         |          |
|                                                                                                    | 1                       | .00%     |
| Gehaltsübersicht.docx.gpg → Gehaltsübersicht.docx:       Prüfpre         Gültige Signatur von edward.tester@demo.gnupg.com       Die Entschlüsselung ist VS-NfD-konform.         Empfänger:       • Edward Tester <edward.tester@demo.gnupg.com> (1CF8 DED5 E843 E765)         • Berta Boss <berta.boss@demo.gnupg.com> (16D4 166E E2FC 4157)         Signatur erstellt am Dienstag, 1. August 2023 15:30:54<br/>Mit dem Zertifikat:         Edward Tester <edward.tester@demo.gnupg.com> (1CF8 DED5 E843 E765)         Die Signatur ist VS-NfD-konform         Die Signatur ist VS-NfD-konform</edward.tester@demo.gnupg.com></berta.boss@demo.gnupg.com></edward.tester@demo.gnupg.com> | <u>vtokoll anzeigen</u> |          |
| Alles speich                                                                                                    | ern Verwerf             | fen      |

In diesem Fenster können Sie auch den Ort ändern, an dem die entschlüsselte Datei abgelegt werden soll. Voreingestellt ist der Ordner, in dem sich die verschlüsselte Datei befindet. Klicken Sie auf Alles speichern um die entschlüsselte Datei am gewünschten Ort abzulegen:

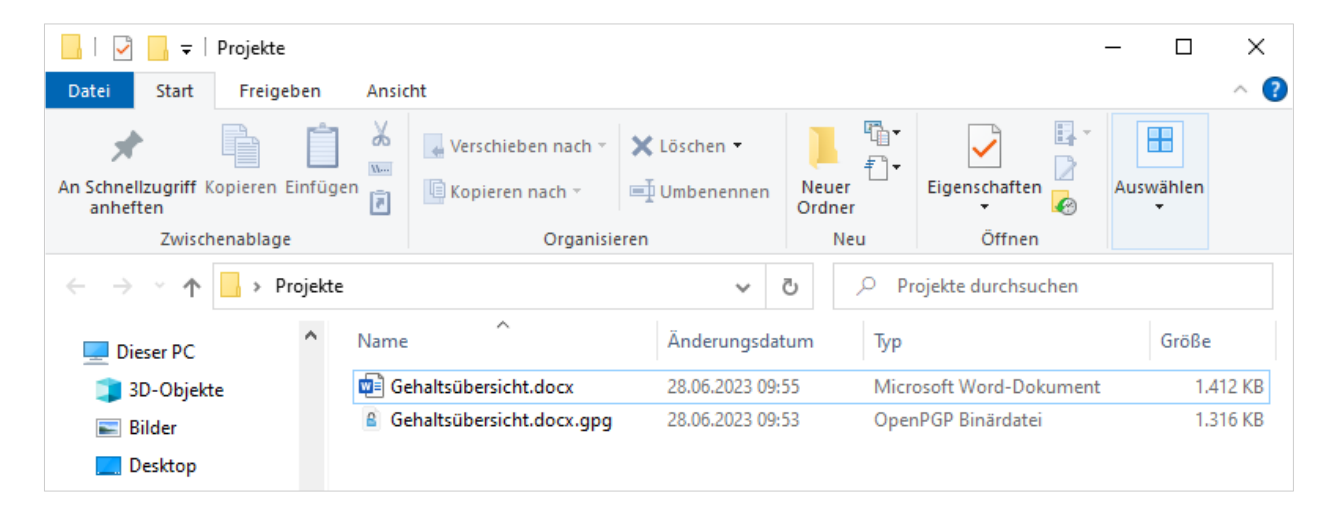

## 7 Kombinierte Verschlüsselung mit OpenPGP und S/MIME

Es kann vorkommen, dass Ihre Kommunikationspartner Ihnen ausschließlich S/MIME Zertifikate zur Verfügung stellen. Das ist kein Problem, denn Sie brauchen kein eigenes S/MIME-Zertifikat, um an S/MIME-Empfänger zu verschlüsseln. In diesem Fall erhalten Sie zwei Dateiformate als Ausgabe:

| 👦 Dateien signieren/versch        | lüsseln - Kleopatra                                                                                                    | ?     | $\times$ |   |
|-----------------------------------|----------------------------------------------------------------------------------------------------|-------|----------|---|
| Dateien signieren                 | /verschlüsseln                                                                                                    |       |          |   |
| Authentizität sicherstellen (sigr | ieren)                                                                                                    |       |          |   |
| Signieren als:                    | ▼Edward Tester <edward.tester@demo.gnupg.com> (★ VS-NfD-konform, OpenPGP, erstellt: 31.08.2021)</edward.tester@demo.gnupg.com> |       | ~        |   |
| Verschlüsseln                     |                                                                                                    |       |          |   |
| Für mich verschlüsseln:           | Edward Tester <edward.tester@demo.gnupg.com> (★ VS-NfD-konform, OpenPGP, erstellt: 31.08.2021)</edward.tester@demo.gnupg.com>  |       | ~        |   |
| Für andere verschlüsseln:         | ✓ Berta Boss <berta.boss@demo.gnupg.com>★ VS-NfD-konform (S/MIME, Erstellt: 16.05.2019)</berta.boss@demo.gnupg.com>            |       | ×        |   |
|                                   | 🙎 Bitte geben Sie einen Namen oder eine E-Mail-Adresse ein                                                                     |       |          |   |
| Mit Passwort verschlüsseln        | Jeder dem Sie das Passwort mitteilen, kann die Daten lesen.                                                                    |       |          |   |
| Ausgabe                           |                                                                                                    |       |          |   |
| 🗌 Jede Datei einzeln verschlü     | sseln / signieren                                                                                                    |       |          |   |
| C:/Users/g10code/D                | esktop/Projekte/Gehaltsübersicht.docx.gpg                                                                                      | ≪     |          |   |
| C:/Users/g10code/D                | esktop/Projekte/Gehaltsübersicht.docx.p7m                                                                                      | ×     |          | 4 |
|                                   | VS-NfD-konform 💌 Signieren / Verschlüsseln                                                                                     | Abbre | chen     |   |

Die **\*.p7m**-Datei geben Sie Ihren S/MIME-Kommunikationspartnern, die **\*.gpg**-Datei geben Sie Ihren OpenPGP-Kommunikationspartnern.

#### Anhang

Dieses Dokument wurde unter der Lizenz "Creative Commons Namensnennung -Weitergabe unter gleichen Bedingungen 4.0 International (CC BY-SA 4.0)" veröffentlicht. Den rechtsverbindlichen Lizenzvertrag finden Sie unter:

https://creativecommons.org/licenses/by-sa/4.0/deed.de

GnuPG VS-Desktop<sup>®</sup> ist ein eingetragenes Warenzeichen der g10 Code GmbH.